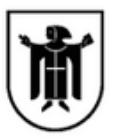

Landeshauptstadt München **Referat für Bildung und Sport** 

## Sie haben Ihr Passwort für Web<mark>Untis</mark> vergessen? Kein Problem!

1) Gehen Sie über den Browser auf die Seite von WebUntis [www.webuntis.com] und wählen Sie die Helen-Keller-Realschule aus.

2) Klicken Sie auf [Passwort vergessen]

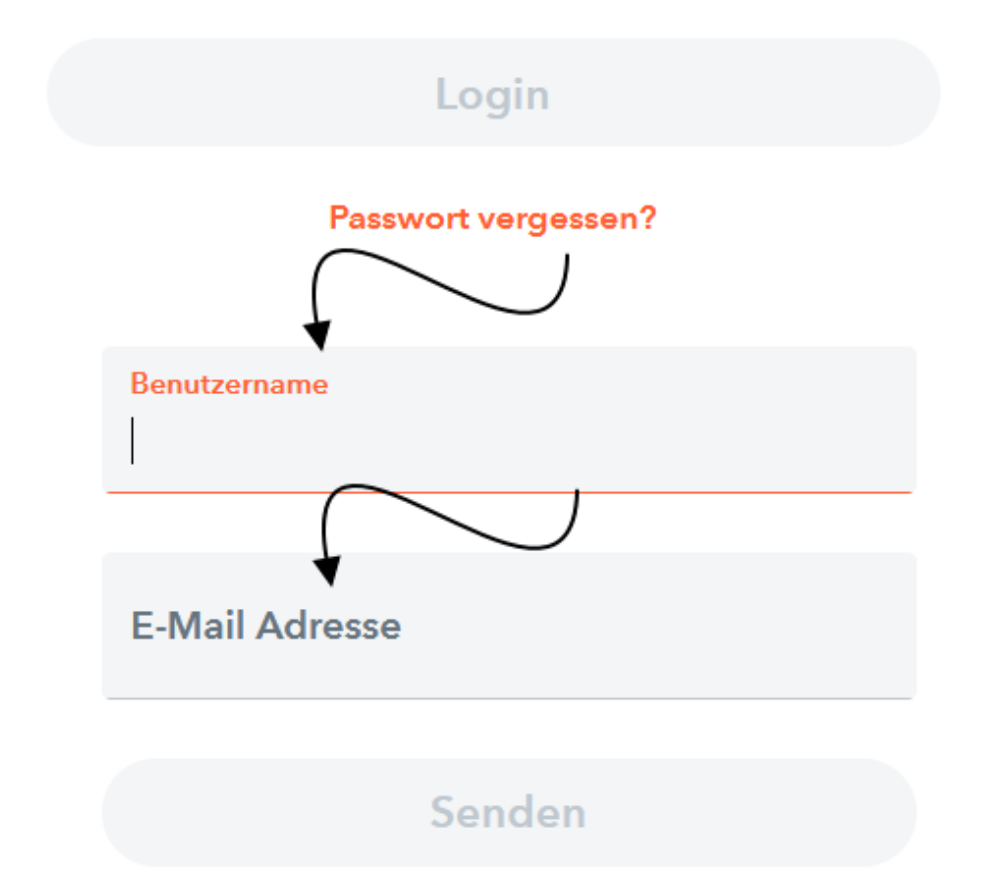

3) Geben Sie Ihren Benutzernamen an. Dieser lautet gleich wie Ihre vollständige E-Mail-Adresse.

4) Geben Sie Ihre E-Mail-Adresse an.

5) Bestätigen Sie über den Link in der E-Mail-Adresse die Berechtigung.

6) Ändern Sie Ihr Passwort nach den erforderlichen Vorgaben.

Sollten Sie trotzdem nicht weiterkommen, schreiben Sie bitte eine E-Mail an web.untis@hkr.muenchen.musin.de.

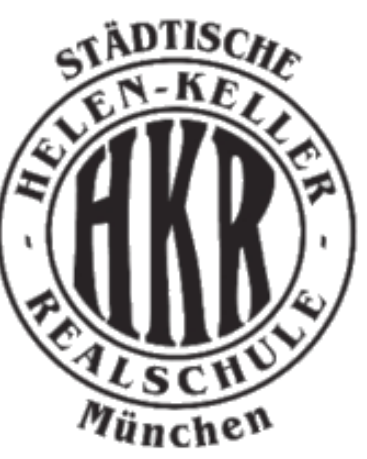